## 設定測光區域

您可以將指定區域的亮度設為標準。

1 觸碰 以顯示選單。

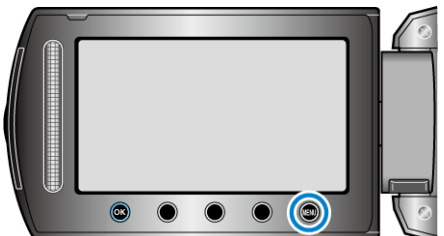

2 選擇 "手動設定" 並觸碰 🐵。

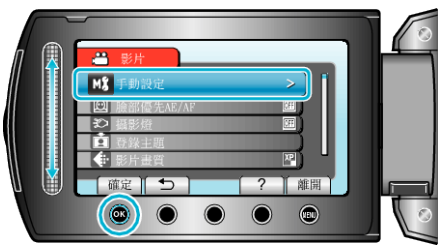

3 選擇"測光區域" 並觸碰 唑。

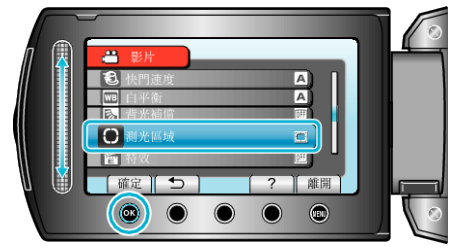

**4** 選擇 "定點" 並觸碰 🐵。

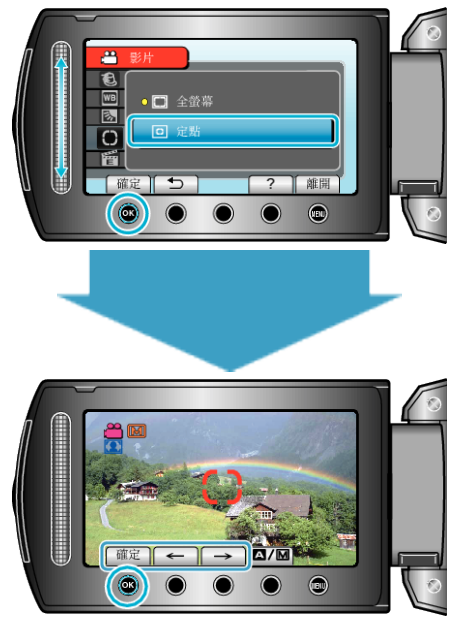

● 選擇 "定點"時, 觸碰操作按鈕 "←"/"→" 選擇重點測光格的位置。
選擇後, 觸碰 <sup>(1)</sup> 作為確認。